دانشجویان برای گرفتن برنامه هفتگی خود باید به سامانه آموزشی ناد به ادرس <u>https://reg.tvu.ac.ir/</u> مراجعه نمایند(دانشجویان توجه داشته باشند حتما از مرورگر فایرفوکس استفاده نمایند)

| < → ୯ ŵ                | 🛛 🔒 https://regitvu.ac.ir |                                                 |                                                     | ··· 🖂 🗘                           | Q, Search |
|------------------------|---------------------------|-------------------------------------------------|-----------------------------------------------------|-----------------------------------|-----------|
| 🖨 پرتال بین دانشگاهی 🖨 | ساهانه مديريت اطلاعا      |                                                 |                                                     | -                                 |           |
|                        |                           |                                                 | شگاه فنی وحرفه ای                                   | 71, 🧞                             | a)        |
| -                      |                           |                                                 | ، دانشگاه فتی و حرفه <mark>ای</mark>                | رم افزار جلم <mark>ع</mark> آموزش | ;<br>     |
|                        | (                         | ورود دانشجویان سرور<br>۲<br>ورود دانشجویان سرور | ورود دانشجویان سرور<br>۱<br>ورود دانشجویان سرور     |                                   |           |
|                        | ورود اساتید               | ۲<br>ورود دانشجویان سرور<br>ورود دانشجویان سرور | ج<br>ورود داشجویان سرور<br>ه<br>ورود دانشجویان سرور | ورود کارکنان                      |           |
|                        | L                         | هویان سرور<br>ا                                 | ورود دانتج<br>ورود دانتج                            |                                   |           |
|                        |                           |                                                 |                                                     |                                   |           |

بعد از ورود به ادرس مورد نظر دانشجویان می توانند به دلخواه یکی از سرورها را انتخاب نمایند

بعد از انتخاب سرور وارد صفحه جدید شده که از شما یوزر و پسورد ورود به سایت می خواهد

| دانشگاه فنې و حرفه اې                                                                                                    | په دانشمایی در منابع<br>په دانشمایی د | زم افزار کمپد |
|----------------------------------------------------------------------------------------------------|---------------------------------------|---------------|
|                                                                                                    | [                                     | نام کاربری :  |
|                                                                                                    |                                       | Zan, max      |
|                                                                                                    | [                                     | کد تمور :     |
| مجوز استفاده از این نسخه نقام اطلاعاتی دانتـگاهی(باد) بر اختیار " <u>دانتـگاه</u><br><u>محوز استفاده از این نسخه نقام اطلاعاتی دانتـگاهی(باد) بر اختیار " <u>دانتـگاه</u><br/>UMS (ITO.UMS/100K) ver: 15.05.2 (build 20200804-13990514),<br/>Copyright © 2003-2016 <u>rull</u></u> | 22313                                 | 2             |

در این صفحه به جای نام کاربری <mark>شماره دانشجوی</mark> و به جای کلمه عبور **کد ملی** را وارد نماید تا وارد پروفایل شخصی خود شوید

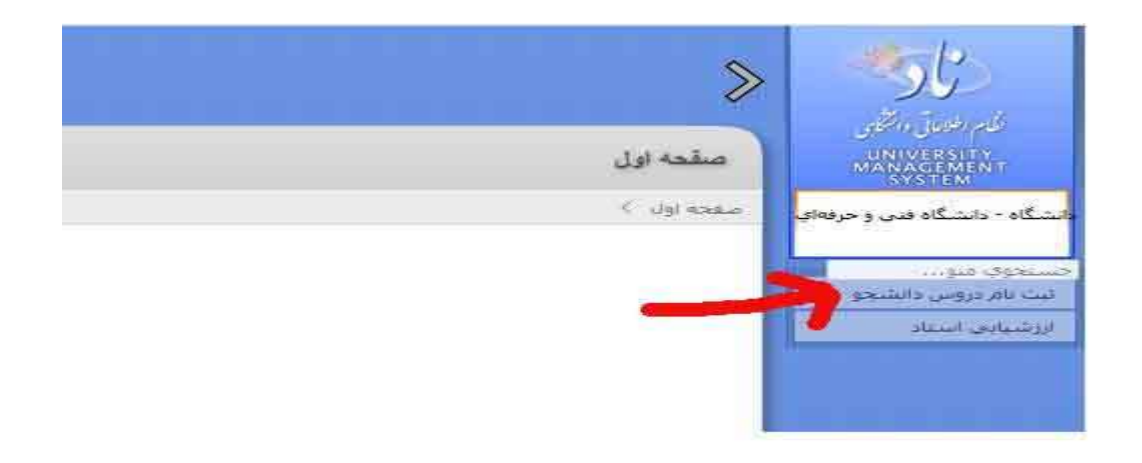

بعد از ورود به پروفایل خود گزینه <mark>ثبت نام دروس دانشجو</mark> را انتخاب نمایید

| بقحه اول                                                                                                    | ىكەم ئەتلىق ئەتھىي<br>- ئەتلىقلىكىلانىيە                                                                                                    |
|----------------------------------------------------------------------------------------------------|----------------------------------------------------------------------------------------------------|
| ده ډولي ک                                                                                                    | الندگاه - دادندگاه فدی و حرفتای                                                                                                    |
| وضعيت ليمسال ذالشجو                                                                                                    | حسیجوی میو<br>ایت نام دروس دانشیجو                                                                                                    |
|                                                                                                    | الطي المحاب واحد<br>الطي حداد واضافه                                                                                                    |
| and the state of the state of t | الم مشاهدة أخرين وحديث<br>الماد بام (ادوم جارف)                                                                                                    |
|                                                                                                    |                                                                                                    |
|                                                                                                    | a series and a series of series and series and s                                                                                                    |
|                                                                                                    | State of the second second sec |
|                                                                                                    | اورز تشمايحن السبنات                                                                                                    |

بعد گزینه مشاهده اخرین وضعیت ثبت نام را انتخاب نمایید تا وارد صفحه مورد نظر شوید

|                          |                                                                                                    |                                                                                                    |                                                                                                    |                                                                                                    |                                                                                                    |                                                                                                    |                                                                             |                                                                                                    | 100000000                                                                                      | 271222201                                 |
|--------------------------|----------------------------------------------------------------------------------------------------|----------------------------------------------------------------------------------------------------|----------------------------------------------------------------------------------------------------|----------------------------------------------------------------------------------------------------|----------------------------------------------------------------------------------------------------|----------------------------------------------------------------------------------------------------|-----------------------------------------------------------------------------|----------------------------------------------------------------------------------------------------|------------------------------------------------------------------------------------------------|-------------------------------------------|
|                          |                                                                                                    |                                                                                                    | 0.00                                                                                                    |                                                                                                    |                                                                                                    |                                                                                                    |                                                                             |                                                                                                    | evenues curtains                                                                               | A.L.L.                                    |
|                          |                                                                                                    |                                                                                                    |                                                                                                    |                                                                                                    |                                                                                                    |                                                                                                    |                                                                             | مداد واخد اخد شده تا این تیمسا                                                                                                    |                                                                                                |                                           |
| معداد بلمسان مسروطين : 0 |                                                                                                    |                                                                                                    |                                                                                                    | معداد ليمسان خدرانده :                                                                                                    |                                                                                                    |                                                                                                    |                                                                             |                                                                                                    |                                                                                                |                                           |
|                          |                                                                                                    |                                                                                                    | 20 1 share hard                                                                                                    | 12 ( ) state and s                                                                                                    |                                                                                                    |                                                                                                    |                                                                             |                                                                                                    |                                                                                                |                                           |
|                          |                                                                                                    |                                                                                                    |                                                                                                    | p anon                                                                                                    | تقبيرها والتكبينية                                                                                                    | when their will only a here a                                                                                                    | 1100 111                                                                    | Numeri Sugara (u sel                                                                                                    |                                                                                                |                                           |
|                          |                                                                                                    |                                                                                                    |                                                                                                    |                                                                                                    | Belowers wave be                                                                                                    | and a second resident or the second second                                                                                                  | 1.01000                                                                     | allowed and allowed defend                                                                                                    |                                                                                                |                                           |
| Ē                        | -                                                                                                    |                                                                                                    |                                                                                                    |                                                                                                    |                                                                                                    | In this should wond strange                                                                                                    |                                                                             | 4                                                                                                    | Lange Com                                                                                      |                                           |
|                          |                                                                                                    |                                                                                                    |                                                                                                    |                                                                                                    | دادفاق باقت بشندت                                                                                                    |                                                                                                    |                                                                             |                                                                                                    |                                                                                                |                                           |
|                          |                                                                                                    |                                                                                                    |                                                                                                    |                                                                                                    |                                                                                                    |                                                                                                    |                                                                             |                                                                                                    |                                                                                                |                                           |
|                          |                                                                                                    |                                                                                                    |                                                                                                    |                                                                                                    |                                                                                                    |                                                                                                    |                                                                             | ( مرابات >> )                                                                                                    | Ublighter                                                                                      | 1                                         |
|                          | _                                                                                                    |                                                                                                    |                                                                                                    |                                                                                                    |                                                                                                    |                                                                                                    |                                                                             |                                                                                                    |                                                                                                |                                           |
| -                        | _                                                                                                    |                                                                                                    |                                                                                                    | 2994/121                                                                                                    |                                                                                                    |                                                                                                    | _                                                                           |                                                                                                    | نامر شدده                                                                                      |                                           |
|                          |                                                                                                    |                                                                                                    |                                                                                                    |                                                                                                    |                                                                                                    |                                                                                                    |                                                                             |                                                                                                    |                                                                                                |                                           |
|                          | واحد.<br>انڈر ک                                                                                                    |                                                                                                    |                                                                                                    | وضعیت احتبار تیت منظیر<br>بافر درس<br>در در ارزاری                                                                                                    |                                                                                                    |                                                                                                    |                                                                             |                                                                                                    |                                                                                                | South 1                                   |
| 0                        | 10-10<br>2010<br>2                                                                                                    | بازه اخت<br>درس<br>انتخاب واحد ا                                                                                                    | نام واحد آموزشنی از اله عالیته<br>گروه آموزشنی استاندارد: برق و کامپیوتز                                                                                                    | وتسبب اعتبار تبت مسبر<br>بابر درس<br>معتبر توسط آموزش (0                                                                                                    | رمانىيىتە برگرارى كىرىن<br>چھارشىيە از 08:00 تا 10:00                                                                                                    | نام استناد (استانید)<br>هادی، شناکر                                                                                                    | 9034-5<br>71105/1                                                           | نام درس<br>آیین زندگی (اخلاق کاربردی)                                                                                                    | 9108                                                                                           | 200 <sub>00</sub> 1                       |
| 0                        | 2<br>2<br>1                                                                                                    | باره اخت<br>درس<br>انتخاب واحد ا<br>انتخاب واحد ا                                                                                                    | بام واحد آمورندی اراله دهنده<br>گروه آموزشنی استاندارد- برق و کامپیوتر<br>گروه آموزشنی استاندارد- برق و کامپیوتر                                                                                                    | ونسبب اعتبار نبت المسير<br>بالا درس<br>معبر توسط آموزش 0<br>معبر توسط آموزش 0                                                                                                    | رمانیندی برگزاری کلامی<br>چهارشنبیه از 08:00 تا 10:00<br>سه شنبه از 14:00 تا 16:00                                                                                                    | لافرانسياد (استانيد)<br>هادي شباكر<br>حسين بيشبوالي                                                                                         | 90(155<br>71105/1<br>21104                                                  | نام درسی<br>آبین زندگی (اخلاق کاربردی)<br>ایمدی در برق                                                                                                    | 9108<br>3001520                                                                                | 1                                         |
| 001                      | 2<br>2<br>1<br>0                                                                                                    | بازه احد<br>درسی<br>انتخاب واحد<br>انتخاب واحد<br>انتخاب واحد                                                                                                    | ایام واحد آموزشین از انه مسته<br>کروه آموزشین استاندارد- برق و کامپیوتر<br>گروه آموزشین استاندارد- برق و کامپیوتر<br>گروه آموزشین استاندارد- برق و کامپیوتر                                                                                                    | وضعيت اعتباد تبت<br>بالاردين<br>معير توسط آموزش 0<br>معير توسط آموزش 0<br>معير توسط آموزش 0                                                                                                    | رمانیندی برگزاری کنامی<br>چهارشنیه از 08:00 تا 10:00<br>سه شنیه از 14:00 تا 19:00<br>یکشنیه از 16:00 تا 19:00                                                                                                    | لادر استناد (استانید)<br>هادی شناگر<br>جسین بیشتوالی<br>علی شناگر اردگانی                                                                   | 00/145<br>71105/1<br>21104<br>21106                                         | نام درس<br>آیین زندگی (اخلاق کاربردی)<br>ایمنی در برق<br>آرمایشگاه اندازهگیری الکنریکی                                                                            | 9108<br>3001520<br>3001508                                                                     | 1 2 3                                     |
| 0 0 1 0                  | 2 1 0 2                                                                                                    | بازه اعد<br>درس<br>التحاب واحد<br>التحاب واحد<br>التحاب واحد<br>التحاب واحد                                                                                       | ام واحد آموزشنی از انه ماسته<br>کوه آموزشنی استاندارد برق و کامپیوتر<br>گروه آموزشنی استاندارد برق و کامپیوتر<br>گروه آموزشنی استاندارد برق و کامپیوتر<br>گروه آموزشنی استاندارد برق و کامپیوتر                                                                                                    | ونعميد اعبار تبت<br>الله درس<br>معير توسط آموزش 0<br>معير توسط آموزش 0<br>معير توسط آموزش 0<br>معير توسط آموزش 0                                                                                                    | رمانیندی برگزاری کنانی<br>چهارشنیه از 08:00 تا 10:00<br>سه شنیه از 14:00 تا 19:00<br>یکشنیه از 16:00 تا 19:00<br>دوشنیه از 14:00 تا 16:00                                                                                                    | نادر استناد (استابید)<br>هادی شیاکر<br>جنسین بیشوالی<br>علی شاکر ازدکانی<br>مهدی معصومی                                                     | 90,125<br>71105/1<br>21104<br>21106<br>21105                                | نام درت<br>آیین زندگی (اخلاق کاربردی)<br>ایممپ در برق<br>آرمایشگاه اندازهگیری الکتریکی<br>طراحی روشنایی داخلی و خارجی                                             | 9108<br>3001520<br>3001508<br>3001521                                                          | 1<br>2<br>3<br>4                          |
| 0 0 1 0 1                | 2 1 0 2 0                                                                                                    | باره الله<br>درس<br>التحاب واحد ا<br>التحاب واحد ا<br>التحاب واحد ا<br>التحاب واحد ا                                                                              | ام واحد آموزشنی از ان منتشده<br>گروه آموزشنی استاندارد- برق و کامپیوتر<br>گروه آموزشنی استاندارد- برق و کامپیوتر<br>گروه آموزشنی استاندارد- برق و کامپیوتر<br>گروه آموزشنی استاندارد- برق و کامپیوتر                                                                                                    | ونجيت اعبار ليت<br>بين ريس<br>معيد روسط آموزش 0<br>معيد توسط آموزش 0<br>معيد توسط آموزش 0<br>معيد توسط آموزش 0                                                                                                    | رمانيندى بركرارى كنانى<br>چهارشنيه از 10:00 نه 08:00<br>مىه شيمه از 10:00 ن 14:00<br>يكشنيه از 16:00 ن 16:00<br>دوشنيه از 14:00 ن 11:00<br>يكشنيه از 10:00 ن 10:00                                                                                   | نام استناد (استایین)<br>هادی شناکر<br>حسین پیشوالی<br>علی شناکر اردگامی<br>مهدی معصومی<br>حسین رشیدی                                        | 90/155<br>71105/1<br>21104<br>21106<br>21105<br>21103                       | نام درت<br>آیین زندگی (اخلاق کاربردی)<br>ایممپ در برق<br>آرمایشگاه اندازهگیری الکتریکی<br>طراحی روشنایم داخلی و خارجی<br>کارگاه مکانیک عمومی                      | 9108<br>9108<br>3001520<br>3001508<br>3001521<br>3001515                                       | 1<br>2<br>3<br>4<br>5                     |
| 0 0 1 0 1 0              | 2<br>1<br>0<br>2<br>0<br>2                                                                                                    | الراء الله.<br>(2000)<br>التعالب واحد ال<br>التعالب واحد التعالب واحد ال<br>التعالب واحد التعالب واحد التعالب واحد ال                                             | ام واحد آموزشنی از ان مشته<br>گروه آموزشنی استاندارد- برق و کامپیوتر<br>گروه آموزشنی استاندارد- برق و کامپیوتر<br>گروه آموزشنی استاندارد- برق و کامپیوتر<br>گروه آموزشنی استاندارد- برق و کامپیوتر<br>گروه آموزشنی استاندارد- برق و کامپیوتر                                                                                                    | ونجيت اعبار ليت<br>باد ريس<br>معمير توسيط آموزش<br>معمير توسيط آموزش<br>معمير توسيط آموزش<br>معمير توسيط آموزش<br>معمير توسيط آموزش<br>معمير توسيط آموزش<br>معمير توسيط آموزش                                                                                                    | رمانيندى بركرارى كنانى<br>چهارشنيه از 10:00 نا 08:00<br>سه شيبه از 10:00 نا 19:00<br>يكشنيه از 16:00 نا 19:00<br>يكشنيه از 10:00 نا 19:00<br>سه شيبه از 10:00 نا 10:00 سه شيبه از                                                                    | نام استناد (استایین)<br>هادی شناکر<br>حسین پیشوالی<br>علی شاکر ازدگامی<br>مهدی معصومی<br>حسین زشیدی                                         | >03455<br>71105/1<br>21104<br>21106<br>21105<br>21103<br>21102              | نام درت<br>آیین زندگی (اخلاق کاربردی)<br>ایممپ در برق<br>آرمایشگاه اندازهگیری الکتریکی<br>طراحی روشنایم داخلی و خارجی<br>کارگاه مکانیک عمومی<br>فیریک عمومی برق   | 9108<br>3001520<br>3001520<br>3001521<br>3001515<br>3001515                                    | 1<br>2<br>3<br>4<br>5<br>6                |
| 0 0 1 0 1 0 0            | 2<br>1<br>0<br>2<br>0<br>2<br>3                                                                                                    | الزم التي<br>التعاب واحد ا<br>التعاب واحد ا<br>التعاب واحد ا<br>التعاب واحد ا<br>التعاب واحد ا<br>التعاب واحد ا<br>التعاب واحد ا                                  | ام واحدافورشی اراله دهیده<br>گروه آموزشی استاندارد- برق و کامپیوتر<br>گروه آموزشی استاندارد- برق و کامپیوتر<br>گروه آموزشی استاندارد- برق و کامپیوتر<br>گروه آموزشی استاندارد- برق و کامپیوتر<br>گروه آموزشی استاندارد- برق و کامپیوتر<br>گروه آموزشی استاندارد- برق و کامپیوتر                                                                                            | ونجيت اعبار ليت<br>باد ريس<br>معمير توسيط آموزين<br>معمير توسيط آموزين<br>معمير توسيط آموزين<br>معمير توسيط آموزين<br>معمير توسيط آموزين<br>معمير توسيط آموزين<br>معمير توسيط آموزين<br>معمير توسيط آموزين<br>معمير توسيط آموزين<br>معمير توسيط آموزين<br>معمير توسيط آموزين<br>معمير توسيط آموزين | المانيندى يركزارى كنائى<br>چهارشىيە از 10:00 تەتى<br>سە ئىنىيە از 14:00 تا 19:00<br>يكشىيە از 14:00 تا 19:00<br>دوشىيە از 14:00 تا 19:00<br>يكشنيە از 10:00 تا 10:00<br>دوشنيە از 10:00 تا 10:00                                                     | نام استناد (استایین)<br>هادی شناکر<br>حسین پیشوالی<br>مهدی معصومی<br>مهدی معصومی<br>مهدی دار پسند<br>حمیدی اعتمادی                          | <pre>&gt;/// ==&gt; 71105/1 21104 21106 21105 21103 21103 21102 21101</pre> | نام درت<br>آیین زندگی (اخلاف کاربردی)<br>ایعمب در برق<br>آرمایشنگاه اندازه گیری الکتریکی<br>طراحی روشنایی داخلی و خارجی<br>طراحی روشنایی عمومی<br>ریاضی عمومی برق | 9108<br>3001520<br>3001520<br>3001521<br>3001515<br>3001504<br>9991503                         | 1<br>2<br>3<br>4<br>5<br>6<br>7           |
|                          | 2<br>1<br>0<br>2<br>0<br>2<br>3<br>0                                                                                                    | الزم الحد<br>المعاب واحد ا<br>المعاب واحد ا<br>المعاب واحد ا<br>المعاب واحد ا<br>المعاب واحد ا<br>المعاب واحد ا<br>المعاب واحد ا<br>المعاب واحد ا                 | ام واحدافورشی اراله دهنده<br>گروه آموزشی استاندارد، برق و کامپیوتر<br>گروه آموزشی استاندارد- برق و کامپیوتر<br>گروه آموزشی استاندارد- برق و کامپیوتر<br>گروه آموزشی استاندارد- برق و کامپیوتر<br>گروه آموزشی استاندارد- برق و کامپیوتر<br>گروه آموزشی استاندارد- برق و کامپیوتر<br>گروه آموزشی استاندارد- برق و کامپیوتر                                                   | ونجيت اعبار ليت<br>عمير توسط أمورش 0<br>معير توسط أمورش 0<br>معير توسط أمورش 0<br>معير توسط أمورش 0<br>معير توسط أمورش 0<br>معير توسط أمورش 0<br>معير توسط أمورش 0<br>معير توسط أمورش 0                                                                                                    | (مالىنىدە بۈكرارە) كەشى<br>چېلىشىيە از 00:00 ئەشە<br>سە شىيە از 16:00 تا 19:00<br>يۇشىيە از 16:00 تا 19:00<br>دوشىيە از 10:00 تا 10:00<br>بىشىشىە از 00:00 تا 10:00<br>دوشىيە از 00:00 تا 10:00<br>دوشىيە از 00:00 تا 10:00                          | نام استناد (اسایید)<br>حسین بیشتوانی<br>علی شاکر اردکاری<br>مهدی معمومی<br>مهدی دار بیشد<br>مهدی کبیری بور<br>مهدی کبیری بور                | <pre>&gt;0,1=5</pre> 71105/1 21104 21106 21105 21103 21102 21101 11109      | نام درسی<br>آیین زندگی (اخلاق کاربردی)<br>آرمایشنگاه اندازهگیری الکنریکس<br>طراحی روشنایی داخلی و خارجی<br>کارگاه مکانیک عمومی<br>ریاضی عمومی برق<br>ریاضی عمومی  | 9108<br>3001520<br>3001508<br>3001521<br>3001521<br>3001504<br>9991503<br>9122                 | 1<br>2<br>3<br>4<br>5<br>6<br>7<br>1<br>8 |
| 0 0 1 0 1 0 1 0          | 2 1 0 2 0 2 3 0 2 3 2 3 | الزم احي<br>التحاب واحد ا<br>التحاب واحد ا<br>التحاب واحد ا<br>التحاب واحد ا<br>التحاب واحد ا<br>التحاب واحد ا<br>التحاب واحد ا<br>التحاب واحد ا<br>التحاب واحد ا | ام واحد آموزشنی از انه بیشته<br>کروه آموزشنی استاندارد برق و کامپیوتر<br>گروه آموزشنی استاندارد برق و کامپیوتر<br>گروه آموزشنی استاندارد- برق و کامپیوتر<br>گروه آموزشنی استاندارد- برق و کامپیوتر<br>گروه آموزشنی استاندارد- برق و کامپیوتر<br>عروه آموزشنی استاندارد- برق و کامپیوتر<br>عروه آموزشنی استاندارد- برق و کامپیوتر<br>عروه آموزشنی استاندارد- برق و کامپیوتر | معمیر دوسیط آموزشی ۵<br>معمیر توسیط آموزشی ۵<br>معمیر توسیط آموزشی ۵<br>معمیر توسیط آموزشی ۵<br>معمیر توسیط آموزشی ۵<br>معمیر توسیط آموزشی ۵<br>معمیر توسیط آموزشی ۵                                                                                                    | المانتيندي بركراري كنامي<br>چهارشنيه از 10:00 نامي<br>اسه شيمه از 10:00 نامي<br>بكشيه از 16:00 نا 14:00<br>بكشيه از 16:00 نا 14:00<br>بيكشيه از 10:00 نا 10:00<br>اسه شيمه از 10:00 نا 10:00<br>دوشيمه از 10:00 نا 10:00<br>دوشيمه از 10:00 نا 10:00 | نام استناد (استایین)<br>هندی شناکر<br>علی شاکر ازدگانی<br>مهدی معصومی<br>مهدی دار پسند<br>مهدی دار پسند<br>مهدی کبر می می<br>مهدی کبر می می | <pre>*0,1=5 71105/1 21104 21106 21105 21103 21102 21101 11109 21108</pre>   | نام درت<br>آیین زندگی (اخلاق کاربردی)<br>ایمنی در برق<br>طراحی روشنایی داخلی و خارجی<br>فیزیک عمومی برق<br>ریاضی عمومی برق<br>ریاضی عمومی برق                     | 9108<br>9108<br>3001520<br>3001521<br>3001521<br>3001515<br>3001504<br>9991503<br>9122<br>9118 | 1<br>2<br>3<br>4<br>5<br>6<br>7<br>8      |

در این قسمت دروس انتخابی در ترم جاری قابل مشاهد میباشد و برای چاپ برنامه هفتگی میتوانید گزینه **مشاهد و چاپ برنامه هفتگی** را انتخاب نمایید